## DISCHARGES WITHOUT GP LETTER PRINTED (DISCHARGE SUMMARY)

This process is for **Chichester, Worthing & Shoreham**.

There is a **Compass BI Report** that can be used to show any discharges where the GP letter wasn't printed for a discharge summary.

This report can also be viewed in **CareFlow** which you can see at the end of this guide.

| There is a direct link for the report, it can be accessed from <u>here</u>                                  |                                                                                                    |  |
|----------------------------------------------------------------------------------------------------|----------------------------------------------------------------------------------------------------|--|
| You can also access the report from the <b>Compass Bl</b> page.                                             | Double click on the <b>UHSx Applications</b> folder on the desktop.                                                                  |  |
| Double click on the<br>Compass BI icon in the<br>folder.                                                    | Once open, select <b>All Reports.</b>                                                                                                |  |
| Type <b>GP</b> in the search box<br>Search for any text in the report title, brief summary, category or tag |                                                                                                    |  |
| Click on the <b>magnify glass</b> or<br>press <b>Enter</b> on the keyboard<br>to perform the search.        | From the search results, select the report, <b>Discharges without GP letter printed.</b> Image: Discharges without GP letter printed |  |

1

| Choose the <b>Patients discharg</b><br>calendar.                                                                                                    | ed from: and to: c                                                                                              | dates. You ca                                                                                            | n type free type the d            | ates or click on the |
|----------------------------------------------------------------------------------------------------|----------------------------------------------------------------------------------------------------|----------------------------------------------------------------------------------------------------|-----------------------------------|----------------------|
| Patients discharged from: 23/06/2023                                                                                                    | 3                                                                                                    | to:                                                                                                    | 26/06/2023                        |                      |
| Click on the <b>Select Site</b> drop<br>down and choose the site<br>e.g. St Richard's Hospital.                                                                            | Select Site:                                                                                                    | St R                                                                                                    | ichard's Hospital 🗙               |                      |
| Under <b>Ward</b> , all wards will<br>be selected. Take the tick<br>out of <b>Select All</b> to remove<br>all wards and then tick the<br>Ward(s) required.                 | Ward HOME SRH                                                                                                   | SAEC Gen Surgery<br>e Cardiac Unit<br>e Medical Unit 1<br>rick Ward<br>dram Ward<br>ing Ward<br>nam Ward | / Virt                            |                      |
| On the right hand side of<br>the screen, click on <b>View</b><br><b>Report</b> to run the report.<br>View Report                                                           |                                                                                                    |                                                                                                    |                                   |                      |
| This will show all patients within the criteria you selected and shows the columns, Hospital Number,<br>Patient Name, Date of Birth, Discharge Date, Ward, and Consultant. |                                                                                                    |                                                                                                    |                                   |                      |
| Hosp Patient Name Num T1874503 troy-jake WEST                                                                                                    | Date of<br>Birth         Discharge<br>Date         V           21/02/2008         27/06/2023<br>17:06         S | <b>Vard</b><br>RH Ashling Ward                                                                           | Consultant<br>Dr Conrad Murphy (C | 3188828)             |
| You will then need to find<br>the patient's discharge<br>summary within CareFlow<br>to send to GP.                                                                         | Copy the Hospit<br>Index>Search fo<br>Master Patient I<br>Search for Patient                                    | al Number a<br>or Patient<br>Index<br>Ient                                                               | nd find the patient us            | ing Master Patient   |

| Once you're in the patient<br>record, click on <b>their name</b><br>or the <b>Home</b> button to open<br>the <b>Homepage</b> .<br>WEST, Troy-Jake (Mr)                                                   | You can check the <b>Patient Communications</b> tile to ensure that the discharge summary has not been sent to the GP already (it would show <b>GP</b> – <b>ON DISCHARGE ONLY</b> ). This can also be viewed under <b>Menu&gt;All Letters.</b> Patient Communications         PATIENT COPY         MURPHY, Conrad (Dr)         Cardiology                                                                                                    |
|----------------------------------------------------------------------------------------------------|----------------------------------------------------------------------------------------------------|
| Find the <b>Discharge</b><br><b>Summaries</b> tile and a list of<br>the patient's summaries will<br>display. Click on <b>View All.</b><br>This can also be viewed<br>under <b>Menu&gt;All Proformas.</b> | Discharge Summaries  Control Control C |
| Select the required<br>summary and click on the<br>Edit button.                                                                                                    | If any mandatory fields haven't been completed (they will show with<br>a <b>red asterisk</b> ) then you will need to ask the Doctor to finish the<br>Discharge Summary before you can send to GP.                                                                                                    |
| Click on <b>Authorise</b>                                                                                                    | Authorise                                                                                                    |
| The <b>Document Templates</b><br>are in the left column of the<br>screen.<br>Select <b>GP – ON DISCHARGE</b><br><b>ONLY</b>                                                                              | Name: GP - ON DISCHARGE ONLY<br>Target: General Practitioner Relevance: 100                                                                                                    |
| In the middle column, under<br>Select Recipients you will<br>see that Medway E-<br>Document is already ticked                                                                                            | Select Recipients       Medway E-Document     E-Contact       N/A     Discharge Summary                                                                                                    |
| Click on the <b>Select</b> button                                                                                                    | Select                                                                                                    |

| This moves the <b>GP</b> – <b>ON</b><br><b>DISCHARGE ONLY</b> to the<br><b>Selected Templates</b> column<br>on the right<br>If you want to remove this<br>from the right-hand column<br>then just click on the<br><b>Remove</b> button | GP - ON DISCHARGE ONLY<br>General Practitioner<br>Medway E-Document<br>Canon Print Std (\\CanonPrint.sussex.nhs.uk\Print_Auto_A4JRYRPS014:Print_Helper-di                                                                                                    |
|----------------------------------------------------------------------------------------------------|----------------------------------------------------------------------------------------------------|
| Click the <b>Submit</b> button                                                                                                    | Submit                                                                                                    |
| A confirmation message<br>displays in the bottom-right<br>corner of the screen.<br>This has now been sent to<br>the GP electronically.                                                                                                 | CareFlow × Send Successful "Clinical Proformas Inpatient: Discharge Summary Letter: BIVAND, Ewa (Mrs) - 09/05/2023" to "\ \CanonPrint.sussex.nhs.uk\Print"                                                                                                    |
| Click on <b>Close</b>                                                                                                    | Under the Patient Communications tile, you will now see GP – ON<br>DISCHARGE ONLY to show this has now been sent to the GP.<br>Patient Communications<br>GP - ON DISCHARGE ONLY<br>MURPHY, Conrad (Dr)<br>Cardiology<br>Draft Approved Scheduled Sent<br>Version: 1.000<br>Created: 28-Jun-2023 09:30 |
| The patient will now be<br>removed from the report as<br>the discharge summary has<br>been sent to GP.                                                                                                    |                                                                                                    |

| To view the report in <b>CareFlow</b> :                                                                                                    |                                                                                                    |  |
|----------------------------------------------------------------------------------------------------|----------------------------------------------------------------------------------------------------|--|
| Click on the <b>Report</b> icon,<br>you will find this on the<br>bottom left of the CareFlow<br>screen under the navigation<br>pane.                  |                                                                                                    |  |
| Select the folder <b>06 Quality</b><br>and the sub-folder<br><b>Discharge Summary.</b>                                                                | ✓ → 06 Quality (1) → Discharge Summary                                                                                                    |  |
| The report will show on the<br>right-hand side of the<br>screen. Double click on the<br>report called <b>Discharges</b><br>without GP letter printed. | Report Name<br>Discharges without GP letter printed                                                                                                    |  |
| The <b>Report Viewer</b> opens,<br>and you can now run the<br>report in the same way as<br>above.                                                     | Patients discharged from: <b>31-Aug-2023 101 52 101 52 101 52 101 52 101 52 101 52 101 52 101 52 101 52 101 52 101 52 101 52 101 52 101 52 101 52 101 52 101 52 101 52 101 52 101 52 101 52 101 52 101 52 101 52 101 52 101 52 101 52 52 101 52 101 52 52 101 52 52 52 52 52 52 52 52 52 52 52 52 52 52 52 52 52 52 52 52 52 52 52 52 52 52 52 52 52 52 52 52 52 52 52 52 52 52 52 52 52 52 52 52 52 52 52 52 52 52 52 52 52 52 52 52 52 52 52 52 52 52 52 52 52 52 52 52 52 52 52 52 52 52 52 52 52 52 52 52 52 52 52 52 52 52 5</b> |  |
| The report can be <b>printed</b><br>and <b>exported (to Word,</b><br><b>Excel etc).</b>                                                               | Print Icon:<br>Export Icon:                                                                                                    |  |